## SEATTLE COLLEGES | IT Services

## الوصول إلى البريد الإلكتروني

يحصل جميع الطلاب المسجلين في Seattle Colleges على بريد إلكتروني مجاني من خدمة البريد الإلكتروني التي توفرها Outlook وتطبيقات أخرى متصلة بالإنترنت من مجموعة برامج Office 365. وتتضمن هذه البرامج Word، وExcel، وPowerPoint. ويمكنك أيضًا استخدام OneDrive لحفظ عملك ومشاركته.

للحصول على بريد إلكتروني من Outlook، تحتاج إلى اسم المستخدم وكلمة المرور الخاصين بـ MySeattleColleges. بعد ذلك

- 1. انتقل إلى موقع Seattle College Office 365 على الويب: office365.seattlecolleges.edu.
- أدخل كلمة المرور واسم المستخدم لتسجيل الدخول إلى MySeattleColleges، ثم انقر فوق Sign In (تسجيل الدخول).
  - انقر فوق أيقونة بريد Outlook الإلكتروني
  - اليسار لفتح البريد الإلكتروني. Outlook

## إعادة توجيه البريد الإلكتروني إلى البريد الإلكتروني الشخصي

ملاحظة: لا يترتب على هذا الإجراء سوى إعادة توجيه البريد الجديد من علبة الوارد، وليس البريد الموجود في المجلدات الفرعية.

- الوصول إلى البريد Outlook الإلكتروني من خلال إكمال الخطوات من 1 إلى 3 الموضحة أعلاه ضمن Accessing Email (الوصول إلى البريد الإلكتروني).
  - - Settings (الإعدادات)، انقر فوق View all Outlook settings (عرض كل إعدادات Outlook).
- Settings Forwarding 4. انقر فوق "Mail" (البريد) Attachments 5. انقر فوق "Forwarding Search settings You can forward your email to another account Rules (إعادة توجيه) Enable forwarding ۞ General Sweep حدّد "Enable Forwarding" .6 Forward my email to: 🖾 Mail Junk email (تمكين إعادة التوجيه) Enter an email address 🛅 Calendar Customize actions اكتب عنوان البريد الإلكتروني. Please enter a valid email address. x<sup>R</sup> People الذي تريد إعادة توجيه البريد إليه. Sync email Keep a copy of forwarded messages 8. حدِّد Keep a copy of all View quick settings Message handling forwarded messages Forwarding (الاحتفاظ بنسخة من كل الرسائل المعاد توجيهها)
  - 9. انقر فوق Save (حفظ)

*ملاحظات* : عندما تحدد Keep a copy of all forwarded messages (الاحتفاظ بنسخة من كل الرسائل المعاد توجيهها) ، ستظل الرسائل المعاد توجيهها في البريد الوارد لـ SeattleColleges.edu أيضًا. وهذا يعني أنك ستراها في حسابَي البريد الإلكتروني. وهذه فكرة جيدة لأن بعض الأشخاص لا يريدون أن ينتقل بريدهم الإلكتروني إلى حساب مختلف.

هذه فكرة جيدة أيضًا لأن بريدك الإلكتروني الشخصي قد لا يقبل الرسائل المعاد توجيهها لأنها قد تكون عشوائية أو احتيالية الغرض منها جمع معلوماتك الشخصية.

للحصول على مساعدة، يُرجى التواصل مع مكتب مساعدة تكنولوجيا المعلومات: https://itservices.seattlecolleges.edu/contact-it-help-desk

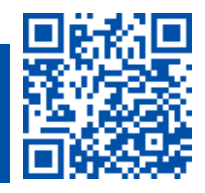

پُرجى مسح الرمز ضوئيًا لزيارتنا itservices.seattlecolleges.edu

ITHelp@seattlecolleges.edu ینطبق المستند علی آی حرم جامعی – 2021/11/15